# Receivables Report %

The Receivables report shows you a detailed list of orders with a balance due. It is intended to help you keep an eye on your cash flow. The report searches all invoices that have a payment plan including those with unpaid invoices.

## Find the Report

- 1. Go to E-Commerce > Reports in the main navigation
- 2. Click Receivables

|                             | ······································               |
|-----------------------------|------------------------------------------------------|
| All Sales (Itemized) Report | This is an itemized report for each sale.            |
| Monthly Receivables         | This report shows all money that should be collected |
| Daily Receivables           | This report shows all money that should be collected |
| Receivables                 | This report shows all payment plan items that are du |
| Monthly Payments            | This report shows all money that was collected (grou |
| Daily Payments              | This report shows all money that was collected (grou |
|                             |                                                      |

### Available Search Criteria

• Invoice ID - Enter a specific invoice id

| Search Criteria                    |        |
|------------------------------------|--------|
| Invoice Id                         |        |
| Date Due 07-01-2015 🔤 - 07-18-2019 | ,<br>, |
| Bal Due greater than    O.01       | \$     |
| Search Reset Filters               |        |
|                                    |        |

• Date range - The date range you are looking for

| Search C   | riteria                |
|------------|------------------------|
| Invoice Id |                        |
| Date Due   | 07-01-2015 07-18-2019  |
| Bal Due    | greater than • 0.01 \$ |
| Search     | Reset Filters          |
|            |                        |

• Bal Due - Enter the criteria if you are looking for a specific balance due based on the amount:equals, not equals, greater than, less than, greater or equal, less or equal, is empty, is filled

| Search Criteria   |            |    |
|-------------------|------------|----|
| Invoice Id        |            |    |
| Date Due 07-01-20 | 07-18-2019 |    |
| Bal Due greater t | han 🔻 0.01 | \$ |
| Search Reset      | Filters    |    |

Lead source

| Receivabl   | es                                  |
|-------------|-------------------------------------|
| Search      | Alsc Criteria Custom Fields Columns |
| Lead Source | contains any 🔻                      |
|             | Type to search                      |
| Tags        | With ANY of these Tags 🔹            |
|             |                                     |

• Tags

| Lead Source | contains any           | T |
|-------------|------------------------|---|
|             | Type to search         |   |
| Tags        | With ANY of these Tags | ¥ |
|             | Type to search         |   |
| Tags 2      | With ANY of these Tags | ¥ |
|             | Type to search         |   |
| Main Search |                        |   |

• Products

|             |                   | - |   |
|-------------|-------------------|---|---|
| Product Ids | contains any      |   | ۳ |
|             | Type to search    |   |   |
| Promo Code  | starts with       | T |   |
| Source      | contains any      |   | ۳ |
|             | Online<br>Offline | * |   |
|             |                   |   |   |

#### Customize your report

1. To create a customized summary us the  ${\color{black} \textbf{Columns}}$  tab

| ceivables               |              |                   |  |
|-------------------------|--------------|-------------------|--|
| Search Misc Crite       |              | Columns           |  |
| omize Columns on Search | Results      |                   |  |
| om Columns:             |              | Available Fields: |  |
| ontact                  | <b>~ ~</b> × | Id  Contactid     |  |

2. This report displays results by invoice. "Sale" will link to that invoice. To add it to your results, click **Sale** and then click the double arrows. Other column options customer name. sale total, payment due, billing address, Shipping, Referral partner id, Promo code, Source, Product ids,Products, Job class, Promo, Return, Auto charge, Date sent, Lead Source, Tag ids, Link, and Custom fields.

|            |              |    | Id                       |   |
|------------|--------------|----|--------------------------|---|
| Contact    | ~ ~ ×        |    | Contactid                | Î |
|            |              |    | Sale                     |   |
| Pmt due    | ∧ ∨ ×        | -  | Description              |   |
| Data dua   | A 14 Y       |    | Name                     |   |
| Date due   | • • • •      |    | Firstname                |   |
| Balance    |              |    | Lastname                 |   |
| Balance    |              |    | Spouse name              |   |
| Sale total | <b>~ ~</b> × | 11 | Phone                    |   |
|            |              | J. | Batch email address      |   |
| Auto pay   | ∧ ∨ ×        | 0  | Billing street address 1 |   |
|            |              |    | Billing street address 2 |   |

**Pro-Tip:** If you are running multiple searches make sure to click the "Reset filters" to clear the previous criteria.

|           |                         |   | S        | ub start date   |
|-----------|-------------------------|---|----------|-----------------|
| Sort By:  | Please select one       | • | Then By: | Please select o |
| Group By: | Please select an option | ۳ |          |                 |
| Search    | Reset Filters           |   |          |                 |
|           |                         |   |          |                 |

#### Invoices with a balance

To pull all invoices with a positive balance make sure to set the Bal Due to greater than \$0.01

| Invoice Id                     |                             |    |
|--------------------------------|-----------------------------|----|
|                                |                             | _  |
| Date Due 07-01-2014 07-22-2019 | e 07-01-2014 . 07-22-2019 . |    |
| Bal Due greater than • 0.01 \$ | \$<br>e greater than • 0.01 | \$ |

Important notes: In Infusionsoft, sales totals represent gross sales. In order to see net sales, you will need to export a sales totals report along with the credits issues report.

The credits issued report will contain any manual credits you have recorded along with any refunds you have made through Infusionsoft. If you issue a refund or credit outside of Infusionsoft, be sure to record this in Infusionsoft if you are using Infusionsoft for bookkeeping purposes

Note! For questions about how to use this feature, please contact our Support Team. To provide feeback on the accuracy of this article, use the form below.